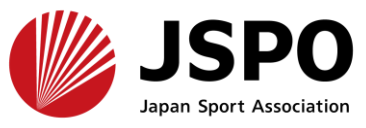

c.ログインができない

(パスワードを忘れた)

指導者マイページ利用マニュアル

## <u>a.はじめてアカウントを作成する</u> 2~11

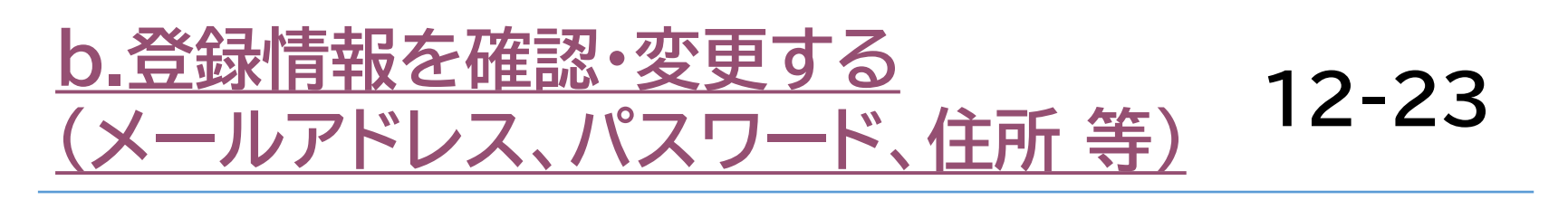

24-29

## <u>d.ログインができない</u> (パスワードを忘れた 以外) 30-31

※本手続きでは、システムからの自動配信メールの受信が必要となります。 あらかじめ@my.japan-sports.or.jp からのメールを受信できるように 迷惑メールフィルタ等の設定をお願いいたします。
※画面デザインは変更になる場合があります。

指導者マイページ利用マニュアル 2024.05.29

#### アカウントを作成する前にご確認ください

- 「日指導者マイページのアカウントは1人1つまで作成可能です。 (2つ目以降のアカウントが作成された場合はアカウントが無効となる場合があります。)
- ロマイページにログインしたことがある方は、以下のいずれかからお手続きください。

<u>c.ログインができない(パスワードを忘れた)</u> <u>d.ログインができない(パスワードを忘れた 以外)</u>

□ 公認スポーツ指導者資格※を保有している・したことがある方、公認スポーツ指導者の養成講習会を受講したことがある方は、すでにアカウントが存在しますので、以下からお手続きください。

<u>d.ログインができない(パスワードを忘れた 以外)</u>

- ※ 公認スポーツ指導者資格のうち、スポーツリーダー、サッカー、バスケットボール資格のい ずれかのみを取得・受講したことがある場合は、アカウントを作成してください。
- ※ スポーツ少年団認定員・認定育成員のいずれかのみを取得・受講したことがある場合は、ア カウントを作成してください。
- ※ 公認スポーツ指導者資格の種類については、JSPOのHPをご参照ください。

# a. はじめてアカウントを作成する 登録情報 新規作成 指導者マイページのトップページにアクセス 「アカウント作成」をクリック **SPRT** JSPO OFFICIAL LICENSE クリック アカウント作成 ログイン <u>パスワードを忘れた方はこちら</u> その他ログインにお困りの方はこちら copyright ©公益財団法人日本スポーツ協会

2

## a. はじめてアカウントを作成する

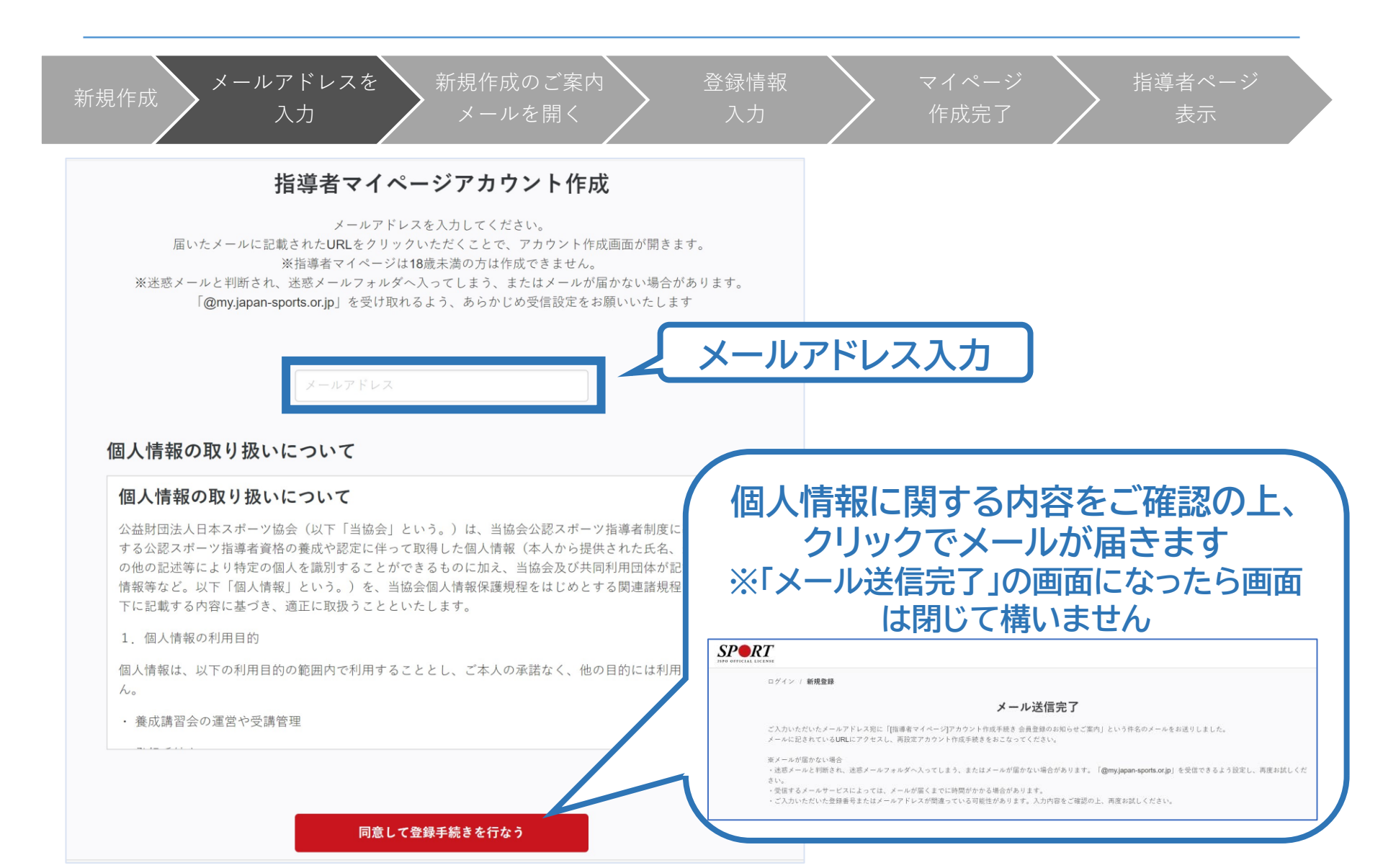

# a.はじめてアカウントを作成する

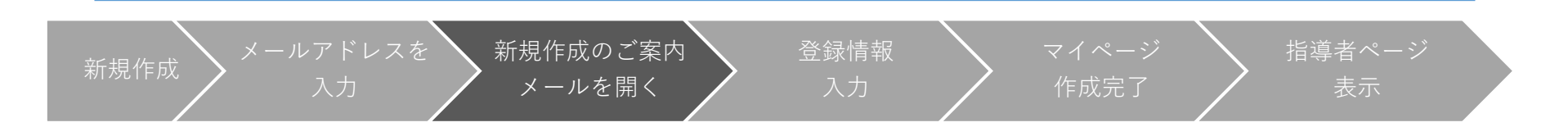

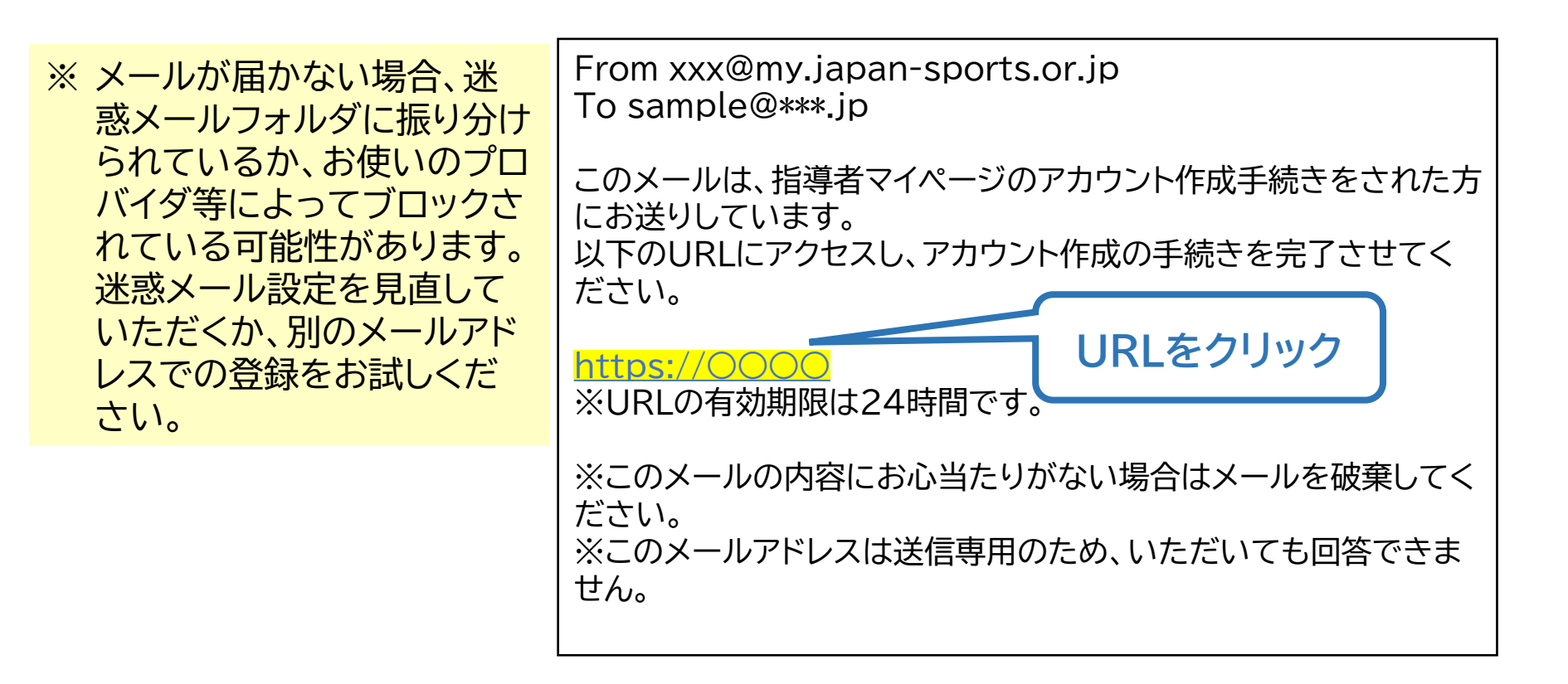

## a. はじめてアカウントを作成する

| 新規作成 メールアドレスを 新規作成の<br>入力 メールを      | oご案内<br>:開く<br>登録情報<br>入力 | マイページ指導者ページ作成完了表示                                    |
|-------------------------------------|---------------------------|------------------------------------------------------|
| SPO OFFICIAL LICENSE<br>ログイン / 新規登録 | 入力内容の確認                   | ※ 先ほど入力した内容で間違いがな<br>ければ、「この内容で登録する」をク<br>リックしてください。 |
| 氏名 💩<br>氏名 (カナ) 🛤                   | 体協 太郎<br>タイキョウ タロウ        | ※ 修正が必要であれば、「戻る」をク<br>リックしてください。                     |
| 生年月日 🖏<br>性別 🐲                      | 2000/01/01<br>男性          |                                                      |
| 国外在住                                | 1600013                   |                                                      |
| 郵便番号 💩 新                            | 東京都                       |                                                      |
| 市区町村・町名・番地 ன<br>その他、建物名など           | 新宿区霞ケ丘町 <b>4-2</b>        |                                                      |
| 連絡先電話番号 🦗                           | 0000000000                |                                                      |
|                                     | 戻る この内容で登録す               | 73                                                   |

## a.はじめてアカウントを作成する

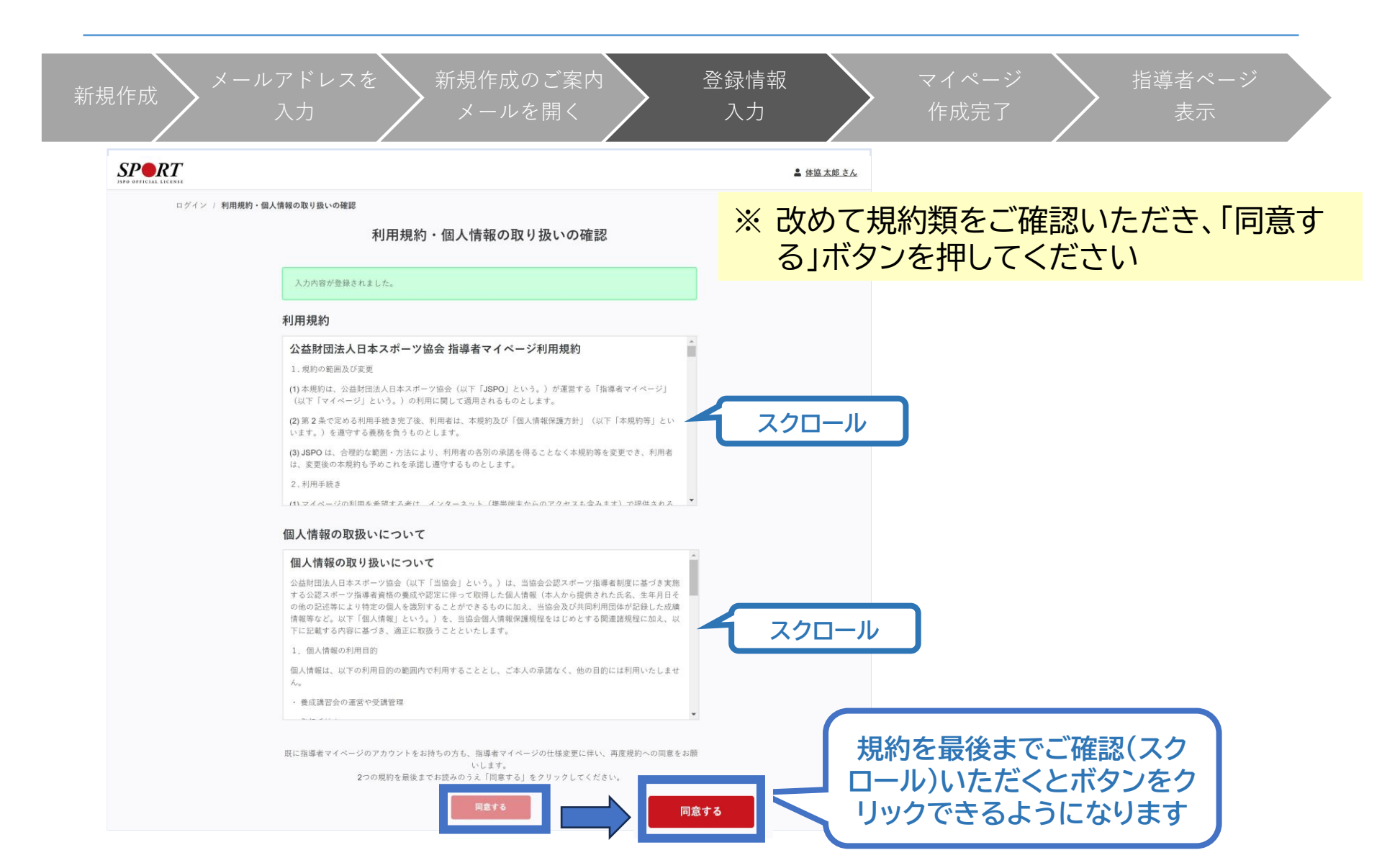

## a. はじめてアカウントを作成する

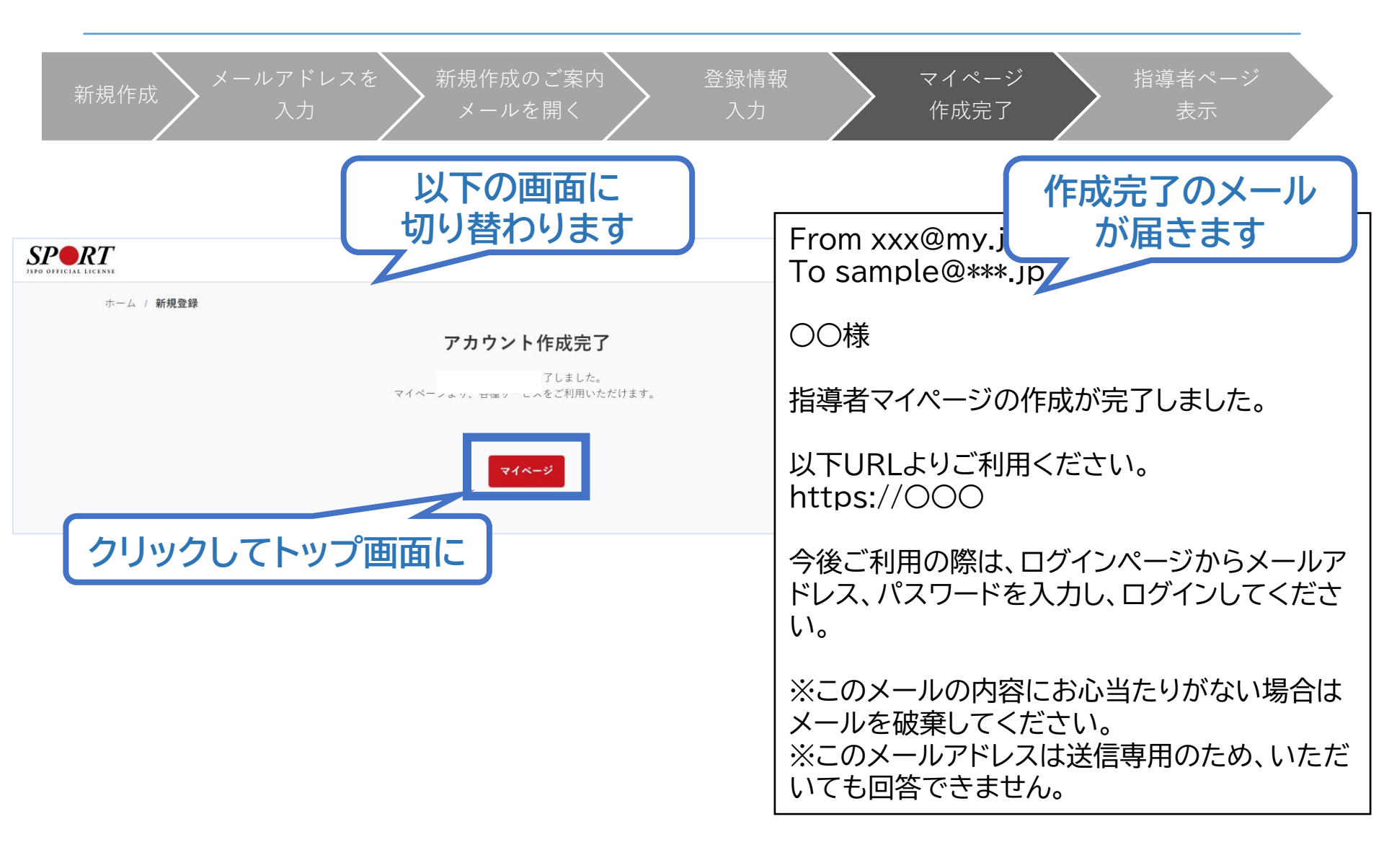

## a.はじめてアカウントを作成する

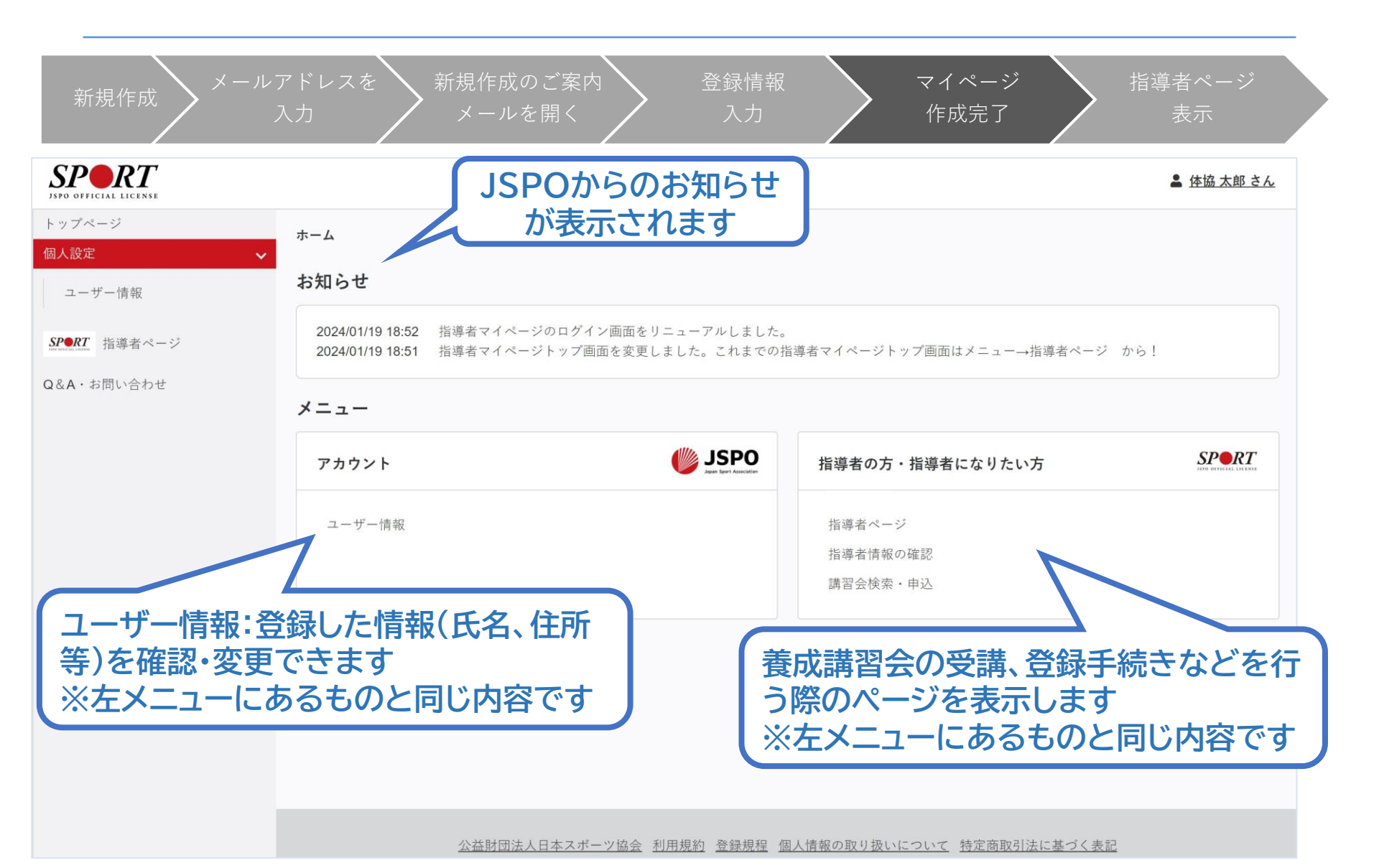

## a. はじめてアカウントを作成する

| 新規作成 メーバ                                                   | レアドレスを<br>入力<br>入力<br>メールを開く<br>入力<br>入力                                                                                                    | マイページ     指導者ページ       作成完了     表示                                      |
|------------------------------------------------------------|----------------------------------------------------------------------------------------------------|-------------------------------------------------------------------------|
| マイページ作用<br>下記追加項目を入力してくた<br>※氏名、氏名(カナ)、氏名<br>※住所、連絡先電話番号、メ | <b>艾</b><br>さい。<br>、(ローマ字) 、生年月日、性別を変更する場合は、問い合わせ窓口(Q <b>8A</b> ・お問い合わせ)までお問い合わせください。<br>ールアドレスの変更は、トップページーユーザー情報から行ってください。                                                  |                                                                         |
| 氏名<br>氏名 (カナ)<br>氏名 (ローマ字)<br><i>必須</i>                    | 体協太郎       タイキョウタロウ       姓ローマ字       半角長芋 (大文字) で入力                                                                                                    | 講習会、研修会に関する内容は、左メ<br>ニューまたはホーム画面から「 <u>指導者</u><br><u>ページ</u> 」をクリックします。 |
| 生 年 月 日<br>性別<br>連絡先電話番号<br>主 な活動都道府県<br>金須                | 2005 (-0)<br>9性<br>• 0000000000<br>• ● ● ● ● ● ● ● ● ● ● ● ● ● ● ● ● ● ● ●                                                                                                   | はじめて「指導者ページ」に移動した際<br>に、追加情報(主な活動都道府県、職業<br>など)の入力画面が表示されますので、          |
| 住所送付物の選択                                                   | 160-0013         東京都新宿区霞ケ丘町4-2         ※複数違訳<       ご資格の手続きに関する書類         可       ※Sport Japani Cついて         現在、仕様専の見直し作業をしているため違択内容を変更することができません。見直しには相当期間を見込んでおります。ご送感をおかけ | 追加入力をお願いします。<br>「確認する」をクリックし、次の確認画面                                     |
| 職種<br>必須<br>勤務先名                                           | 承ください。                                                                                                    | で「登録する」をクリックすると指導者<br>ページが表示されます。                                       |
| <br>研修会開催通知設定<br>メールアドレス                                   |                                                                                                    | 確認する                                                                    |

## a.はじめてアカウントを作成する

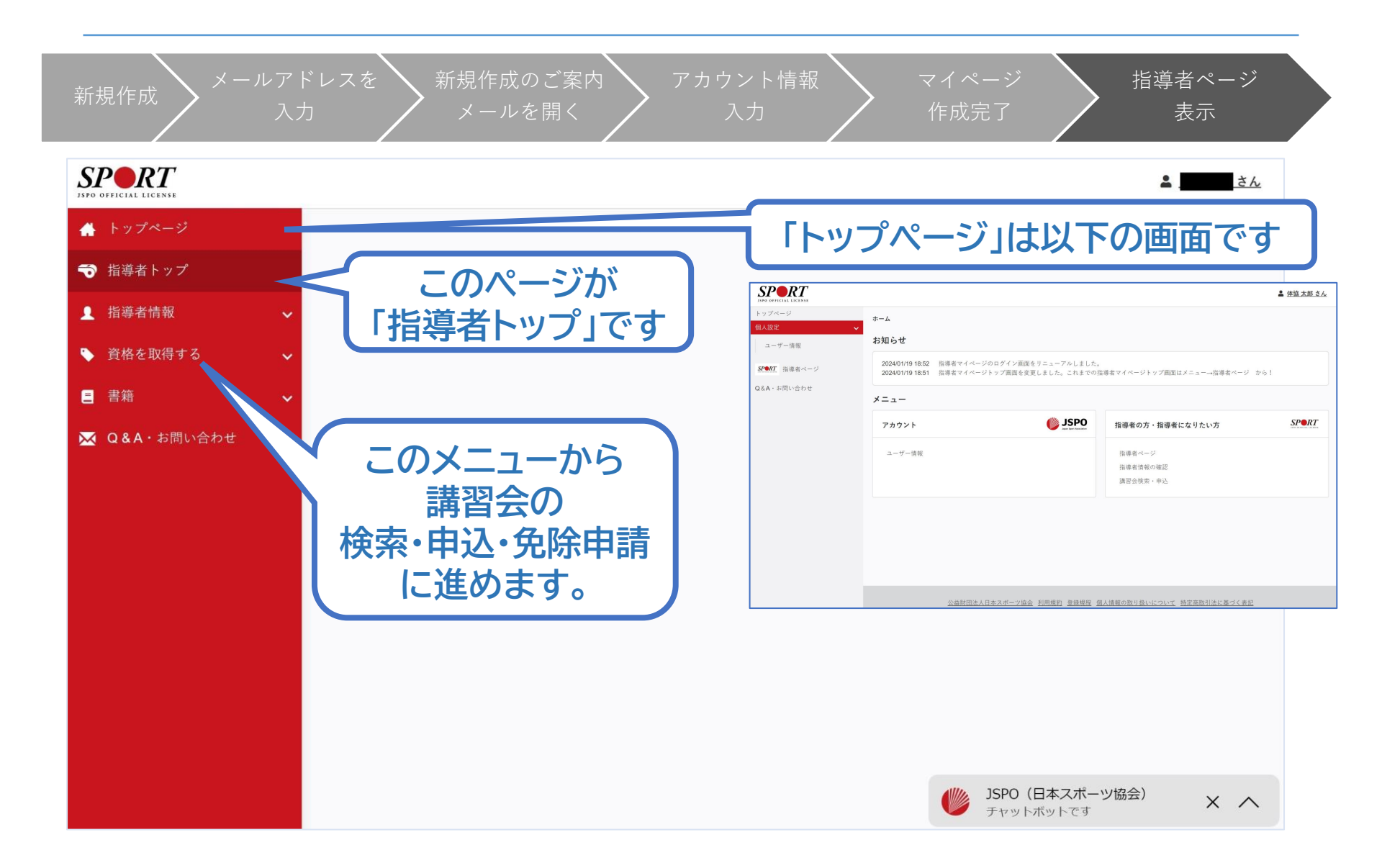

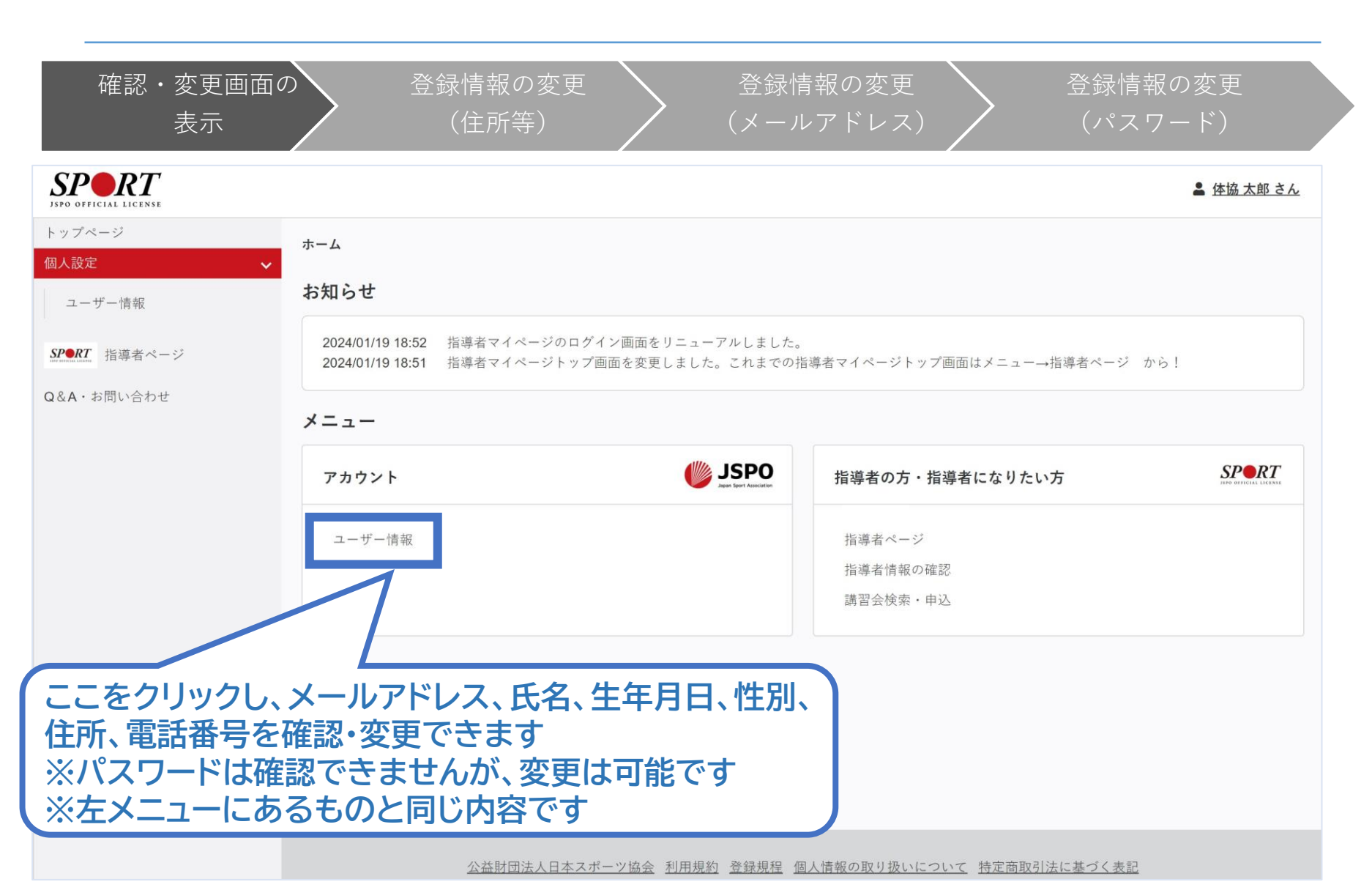

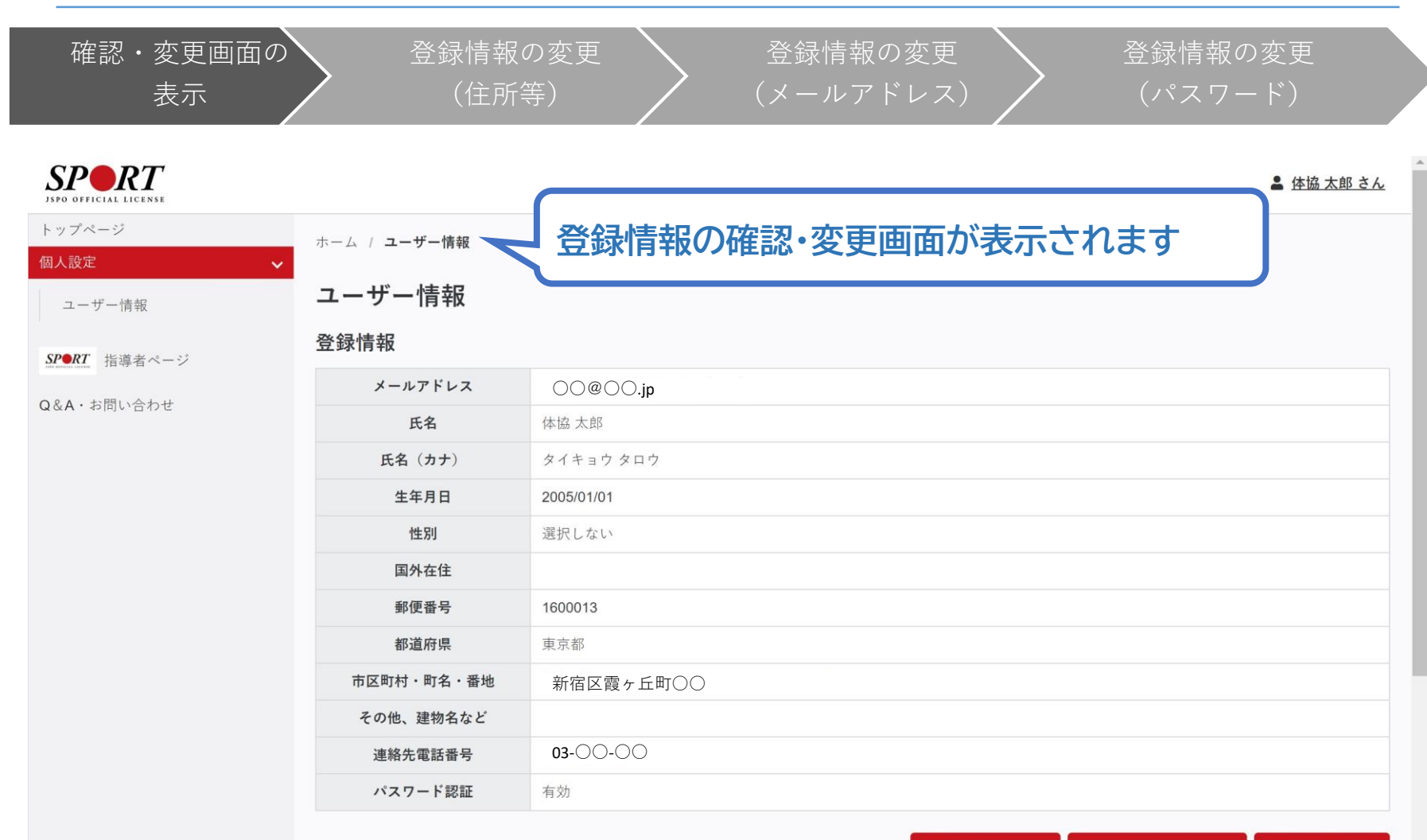

▶ パスワード変更 ▶ メールアドレス変更 ▶ 登録情報編集

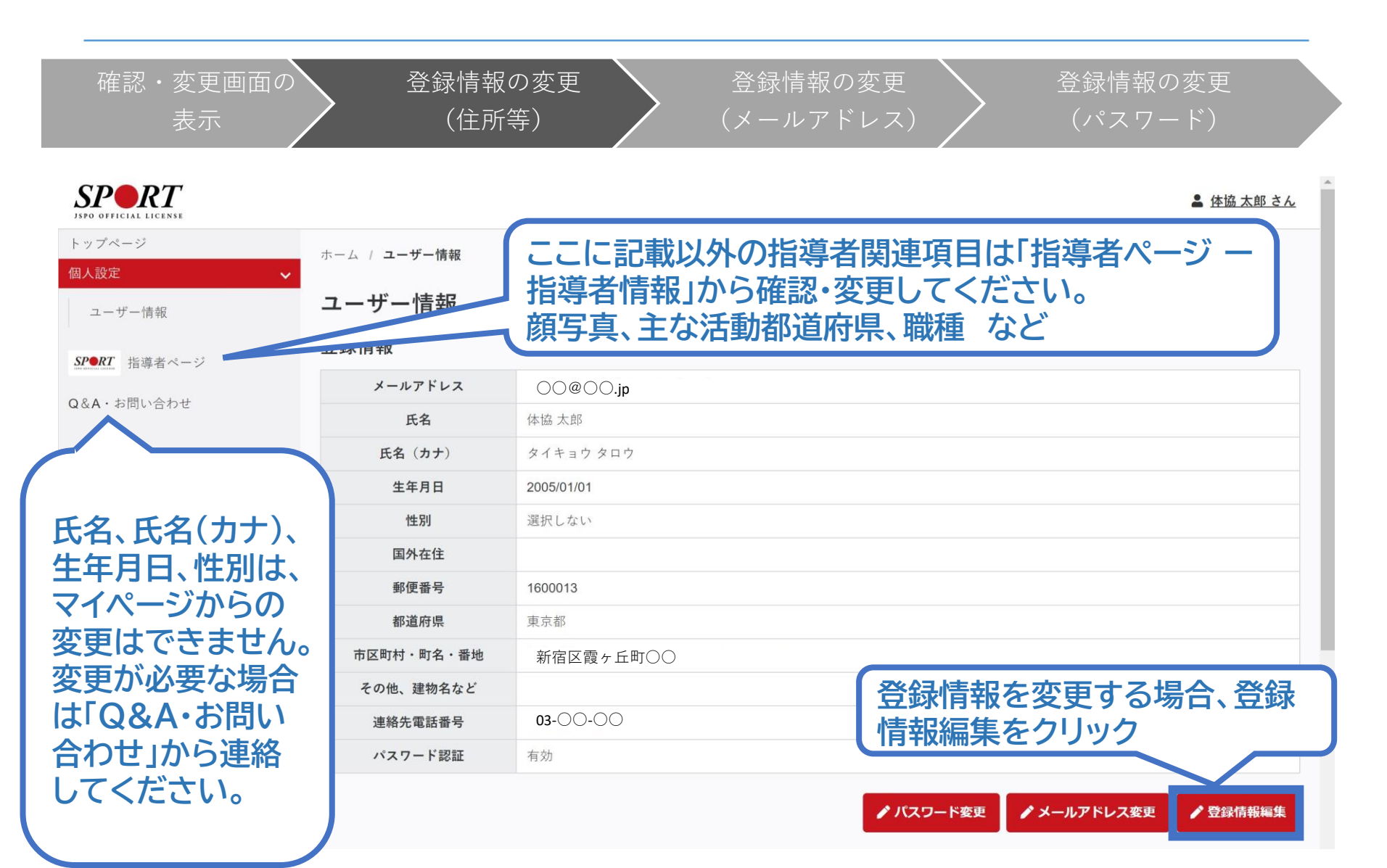

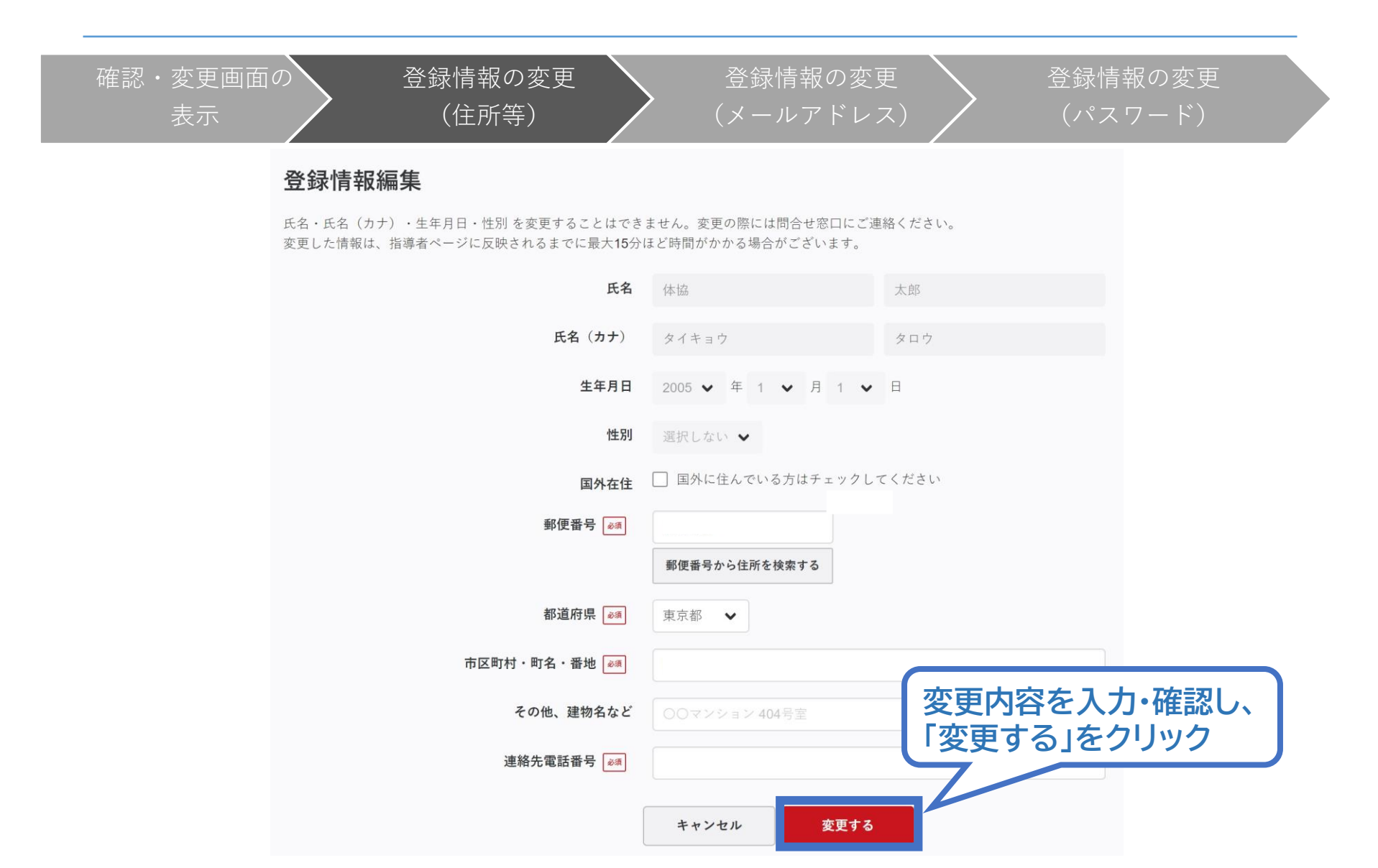

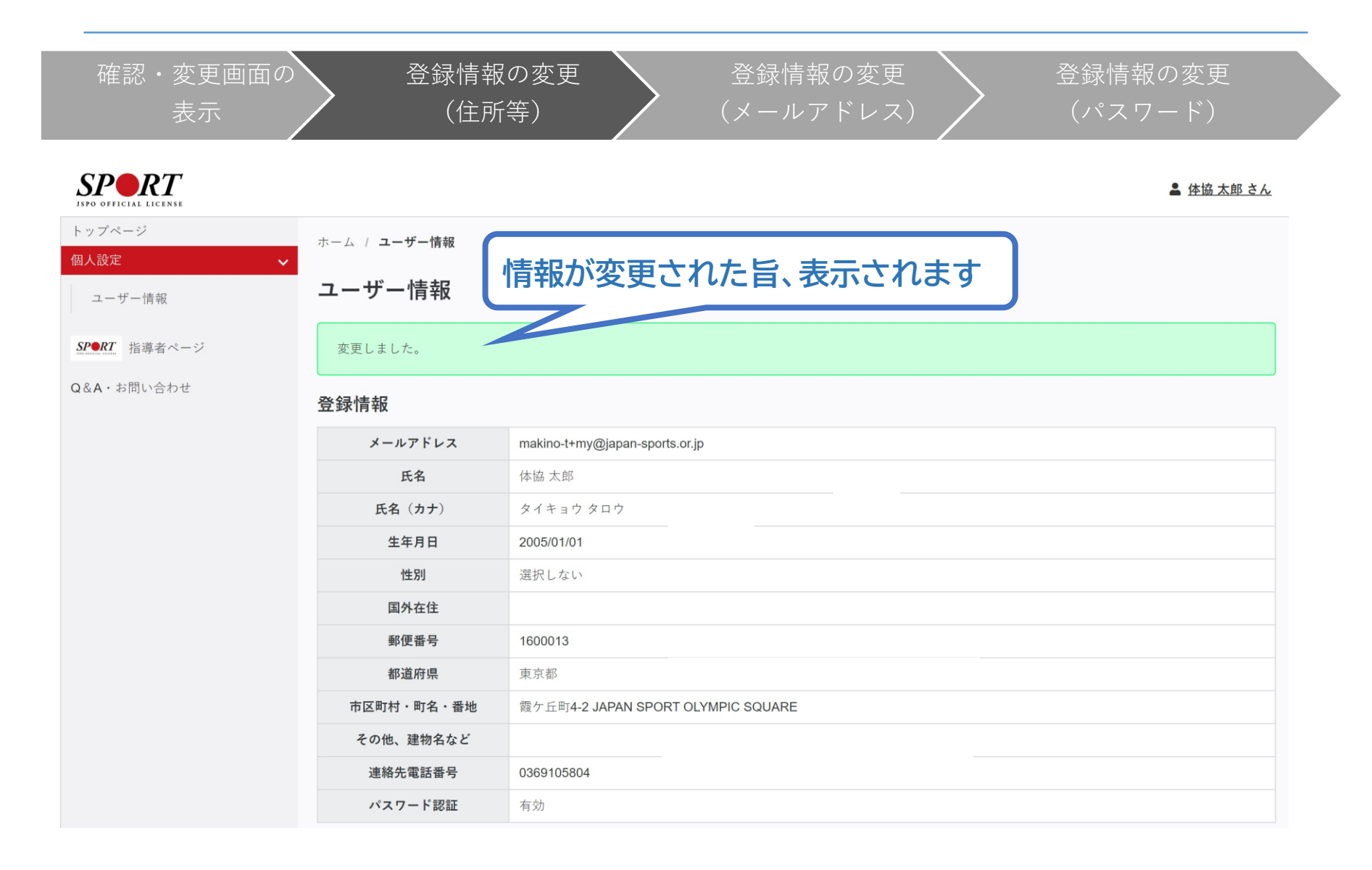

| 確認・変更画面の<br>表示                 | 入   登録情報<br>(住所     | の変更 登録情報の変更 登録情報の変更<br>等) (メールアドレス) (パスワード)          |
|--------------------------------|---------------------|------------------------------------------------------|
| SPORT<br>ISPO OFFICIAL LICENSE |                     | ▲ <u>体協太郎さん</u>                                      |
| トップページ<br>個人設定                 | ホーム / <b>ユーザー情報</b> |                                                      |
| ユーザー情報                         | ユーザー情報              |                                                      |
| <b>SP•</b> <i>RT</i> 指導者ページ    | 登録情報                |                                                      |
| 084・お問い合わせ                     | メールアドレス             | ○○@○○.jp                                             |
| QQA. SUDVENCE                  | 氏名                  | 体協 太郎                                                |
|                                | 氏名(カナ)              | タイキョウタロウ                                             |
|                                | 生年月日                | 2005/01/01                                           |
|                                | 性別                  | 選択しない                                                |
|                                | 国外在住                |                                                      |
|                                | 郵便番号                | 1600013                                              |
|                                | 都道府県                | 東京都                                                  |
|                                | 市区町村・町名・番地          | 新宿区霞ヶ丘町〇〇                                            |
|                                | その他、建物名など           | メールアドレスを変更する場合                                       |
|                                | 連絡先電話番号             | 03-00-00 「メールアドレス変更」をクリック                            |
|                                | パスワード認証             | 有効 イントレート マス (1) (1) (1) (1) (1) (1) (1) (1) (1) (1) |
|                                |                     | ▲ パフワード変更 ▲ メールアドレフ変更 ▲ 啓急拮却短年                       |

7

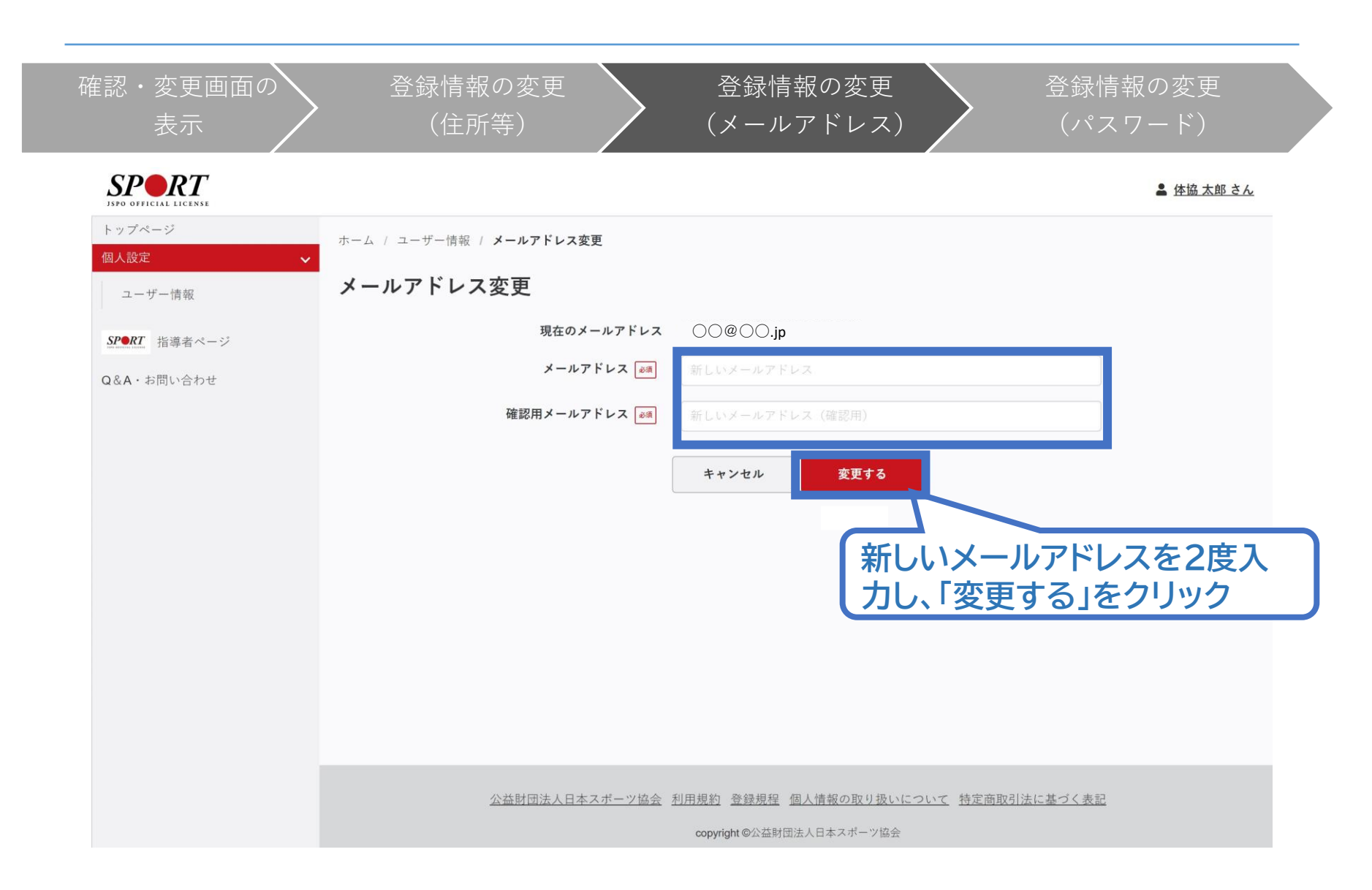

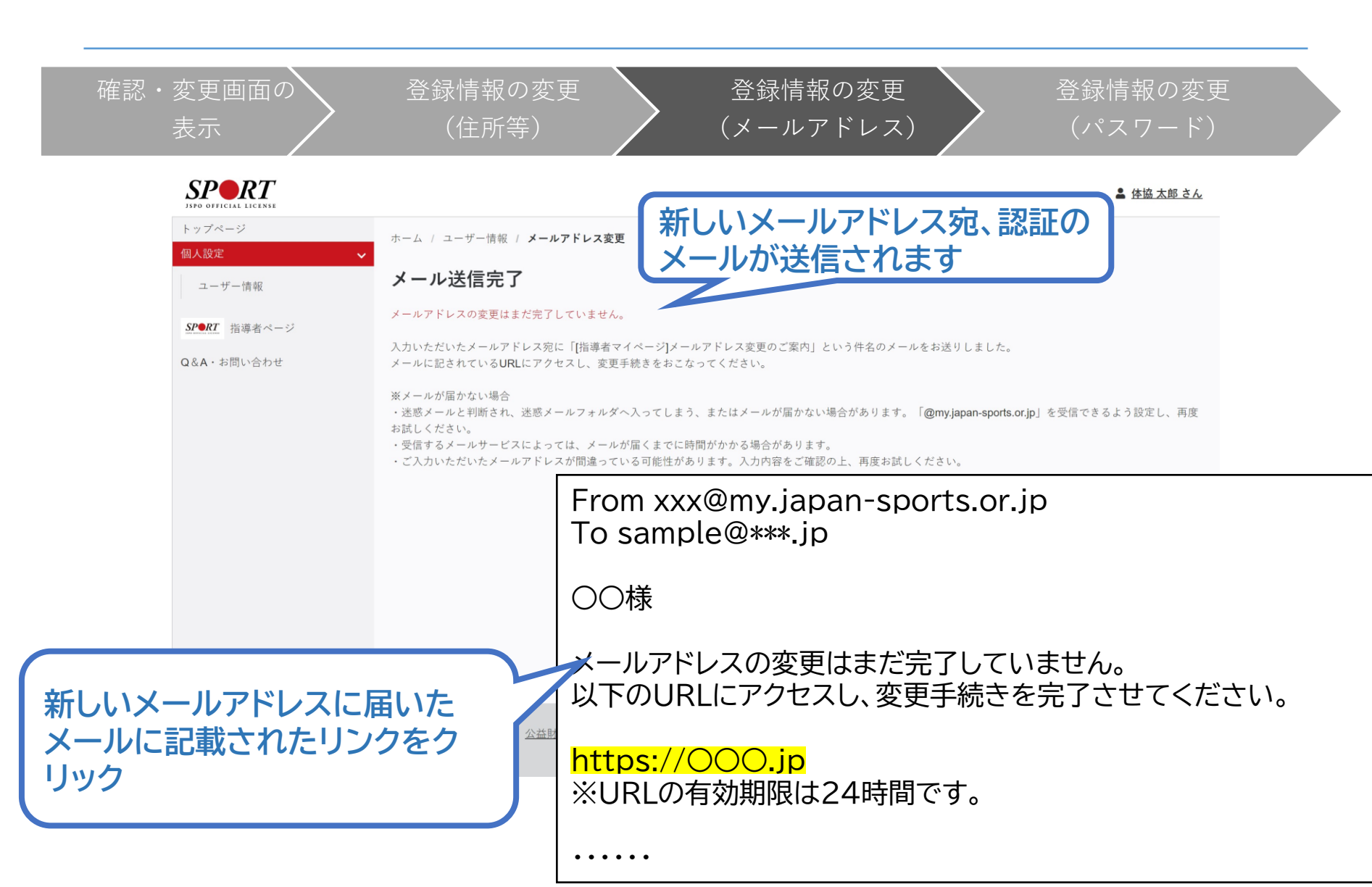

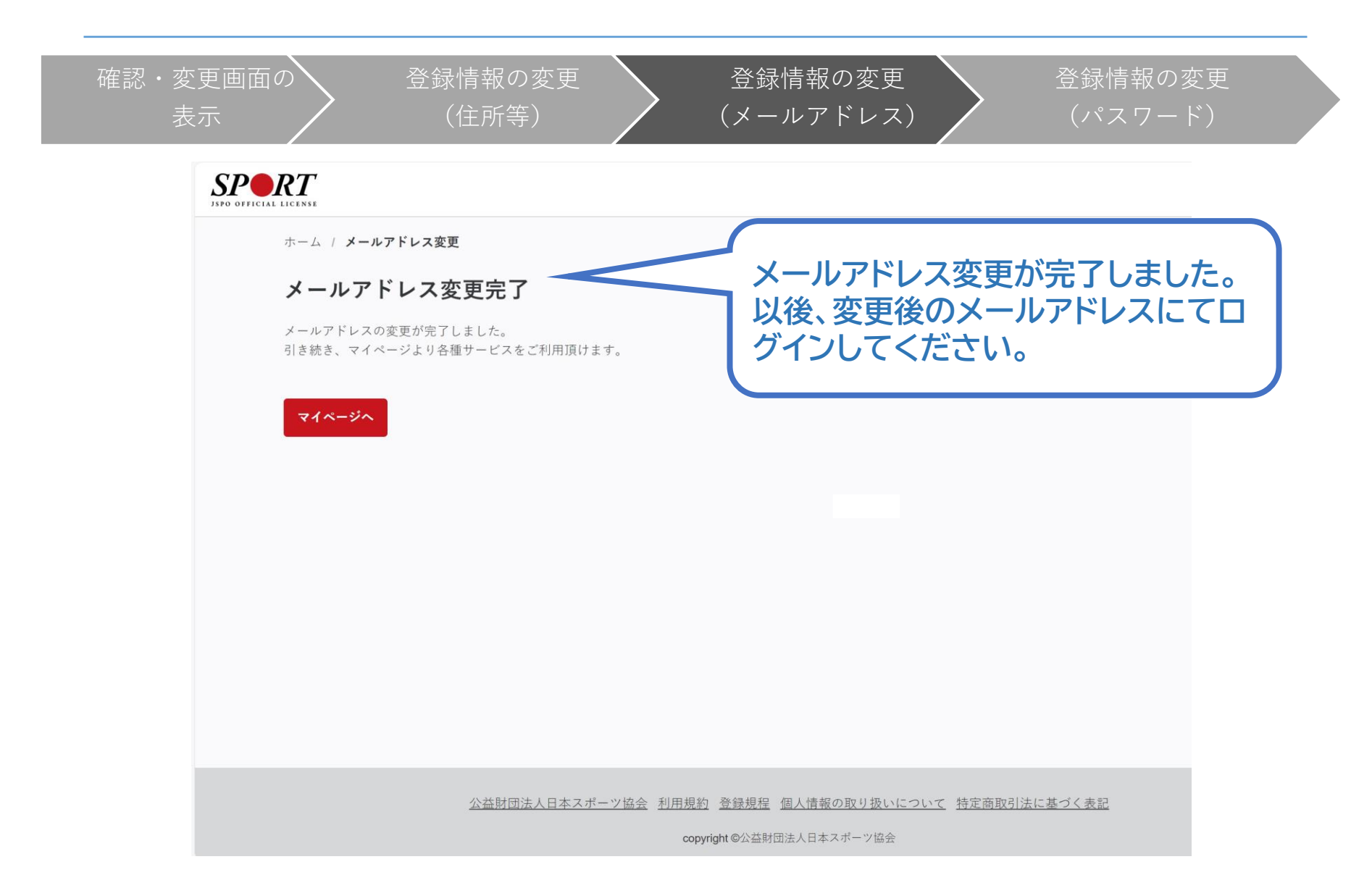

| 確認・変更画面の<br>表示                 | 入    登録情報<br>(住所    | の変更<br>等)                      |
|--------------------------------|---------------------|--------------------------------|
| SPORT<br>JSPO OFFICIAL LICENSE |                     | ▲ <u>体協 太郎 さん</u>              |
| トップページ                         | ホーム / <b>ユーザー情報</b> |                                |
| ユーザー情報                         | ユーザー情報              |                                |
| SP●RT 指導者ページ                   | 登録情報                |                                |
| ○&▲・お問い合わせ                     | メールアドレス             | ○○@○○.jp                       |
| CCA ASHIOLENSE                 | 氏名                  | 体協 太郎                          |
|                                | 氏名(カナ)              | タイキョウ タロウ                      |
|                                | 生年月日                | 2005/01/01                     |
|                                | 性別                  | 選択しない                          |
|                                | 国外在住                |                                |
|                                | 郵便番号                | 1600013                        |
|                                | 都道府県                | 東京都                            |
|                                | 市区町村・町名・番地          | 新宿区霞ヶ丘町〇〇                      |
|                                | その他、建物名など           | 「パスワードを変更する場合、」                |
|                                | 連絡先電話番号             | 03-00-00 「パスワード変更」をクリック        |
|                                | パスワード認証             | 有効                             |
|                                |                     | ✔ バスワード変更 ✔ メールアドレス変更 ✔ 登録情報編集 |

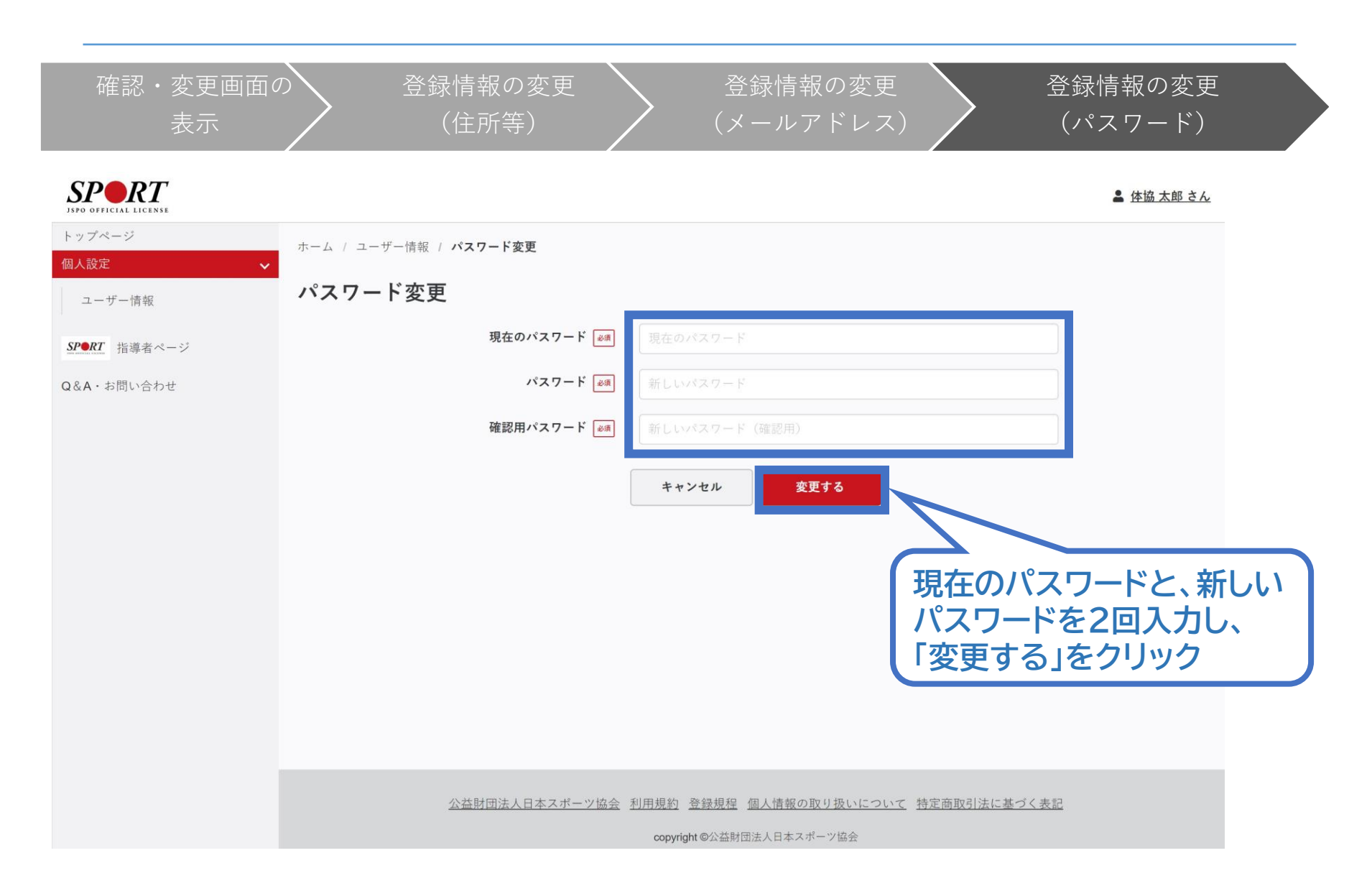

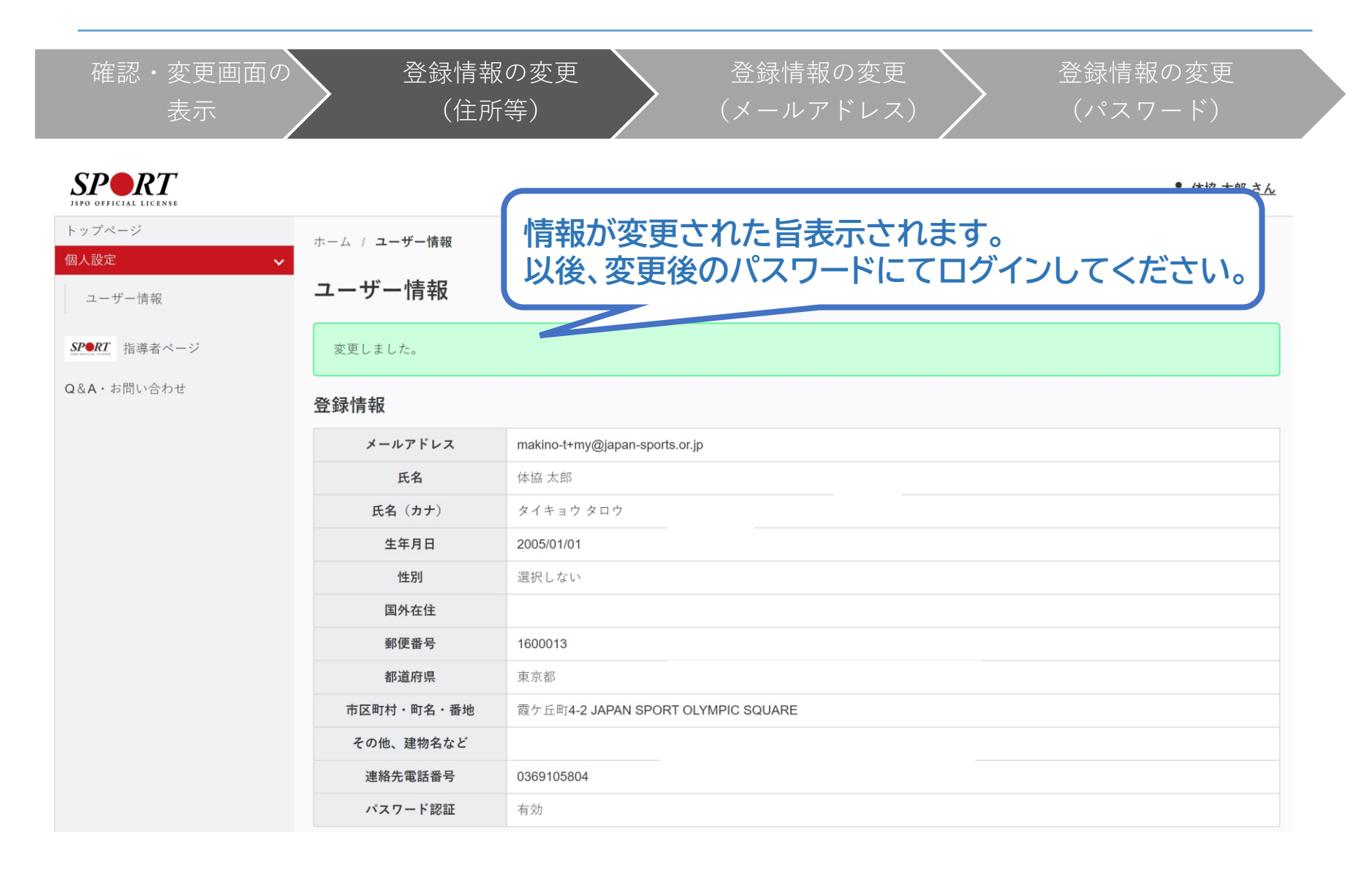

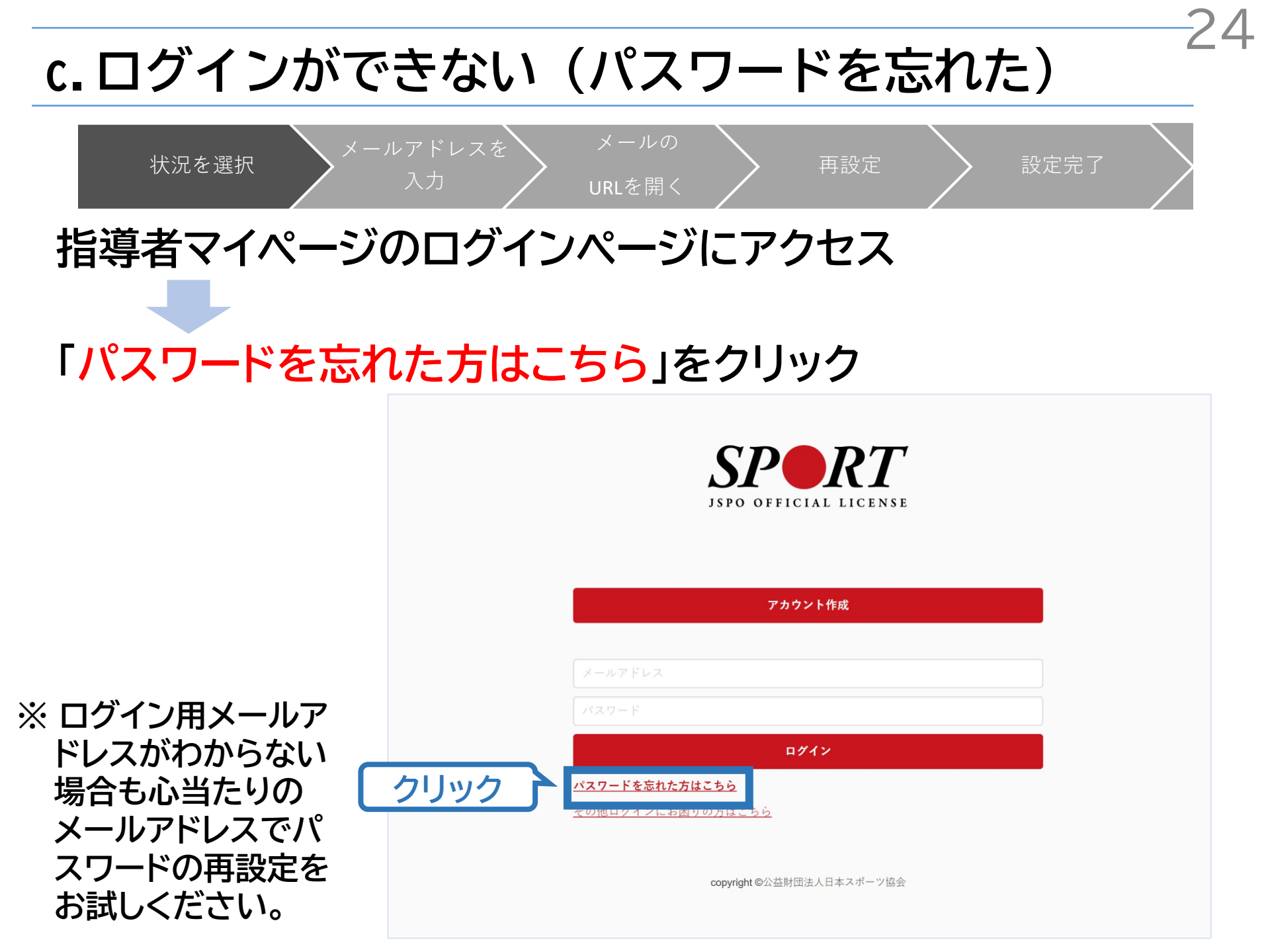

c. ログインができない (パスワードを忘れた)

25

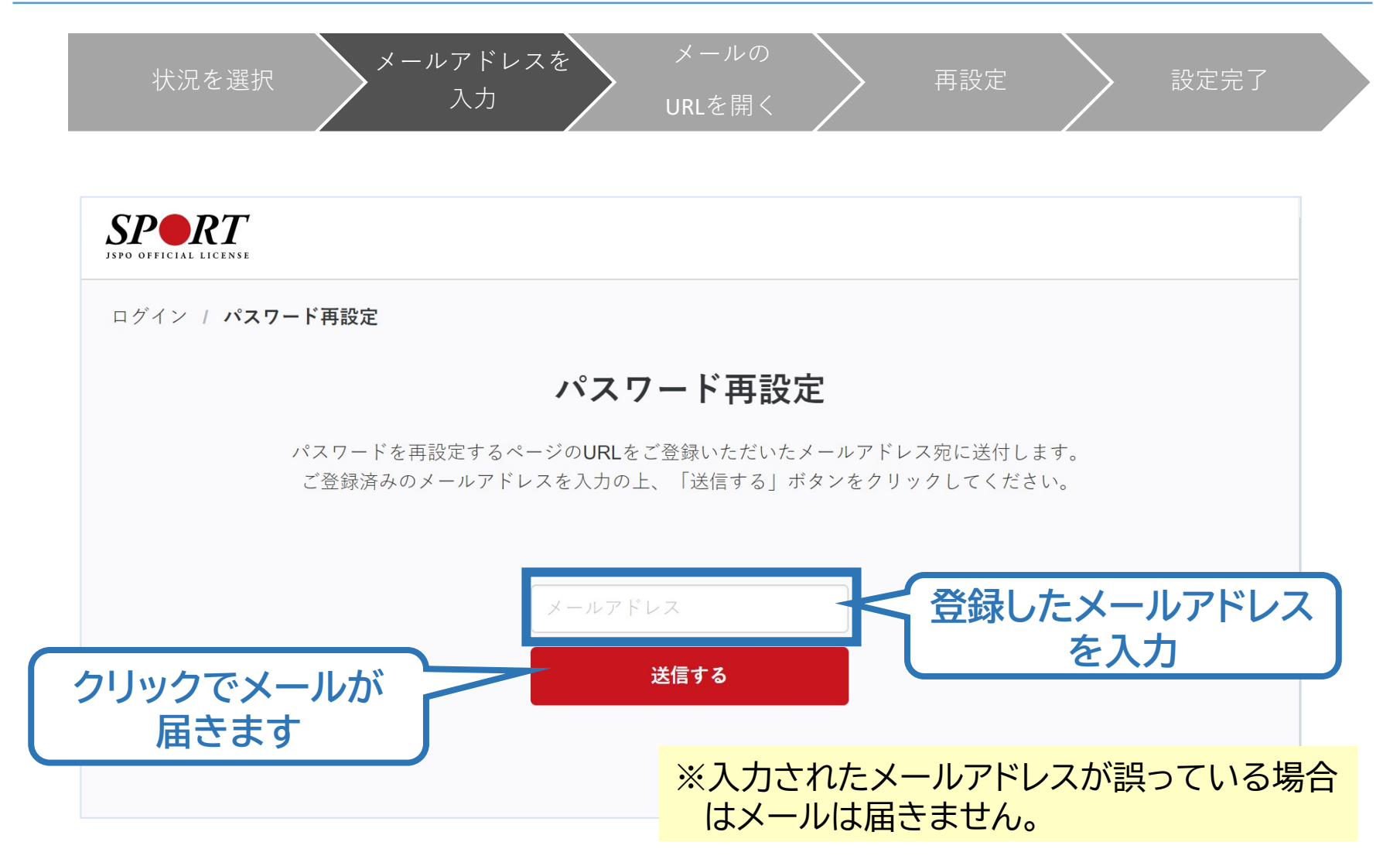

# c. ログインができない(パスワードを忘れた)

メールアドレスを

入力

URLを開く

再設定

設定完了

SPORT

ログイン / **パスワード**再設定

#### メール送信完了

登録いただいているメールアドレス宛に「[指導者マイページ]パスワード再設定のご案内」という件名のメールをお送りしました。 メールに記されているURLにアクセスし、再設定手続きをおこなってください。

※メールが届かない場合

・迷惑メールと判断され、迷惑メールフォルダへ入ってしまう、またはメールが届かない場合があります。「@mv.japansports.or.jp」を受信できるよう設定し、再度お試しください。

・受信するメールサービスによっては、メールが届くまでに時間がかかる場合があります。

・ご入力いただいたメールアドレスが間違っている可能性があります。入力内容をご確認の上、再度お試しください。

 ・ご登録いただいていたメールドレスが現在使用できない場合等、ログインに関する問い合わせは、こちらのフォームからご連絡く ださい。

> ※「送信する」を押した後の画面です。 この画面は閉じてメールが届いているか 確認してください。

# c. ログインができない (パスワードを忘れた)

状況を選択

・ URLを開く

メールの

再設定

設定完了

 $\mathbf{27}$ 

|                                                             | 届いたメールの                                                            |
|-------------------------------------------------------------|--------------------------------------------------------------------|
| ※メールが届かない場合、迷<br>惑メールフォルダに振り分                               | From xxx@my.japan-spoi<br>To sample@***.jp                         |
| けられているか、お使いの<br>プロバイダ等によってブ<br>ロックされている可能性が<br>ちいます、米或メール記字 | 以下のURLにアクセスレ、ゲスワードを再設定してください。<br>https://〇〇〇〇<br>※URLの有効期限は24時間です。 |
| あります。述惑メール設定を見直してください。                                      | ※このメールの内容にお心当たりがない場合はメールを破棄してく<br>  ださい。                           |
|                                                             | ※このメールアドレスは送信専用のため、いただいても回答できま<br>  せん。                            |

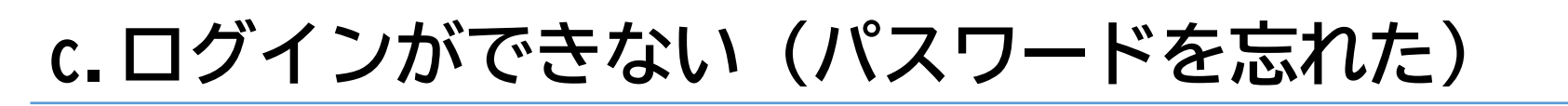

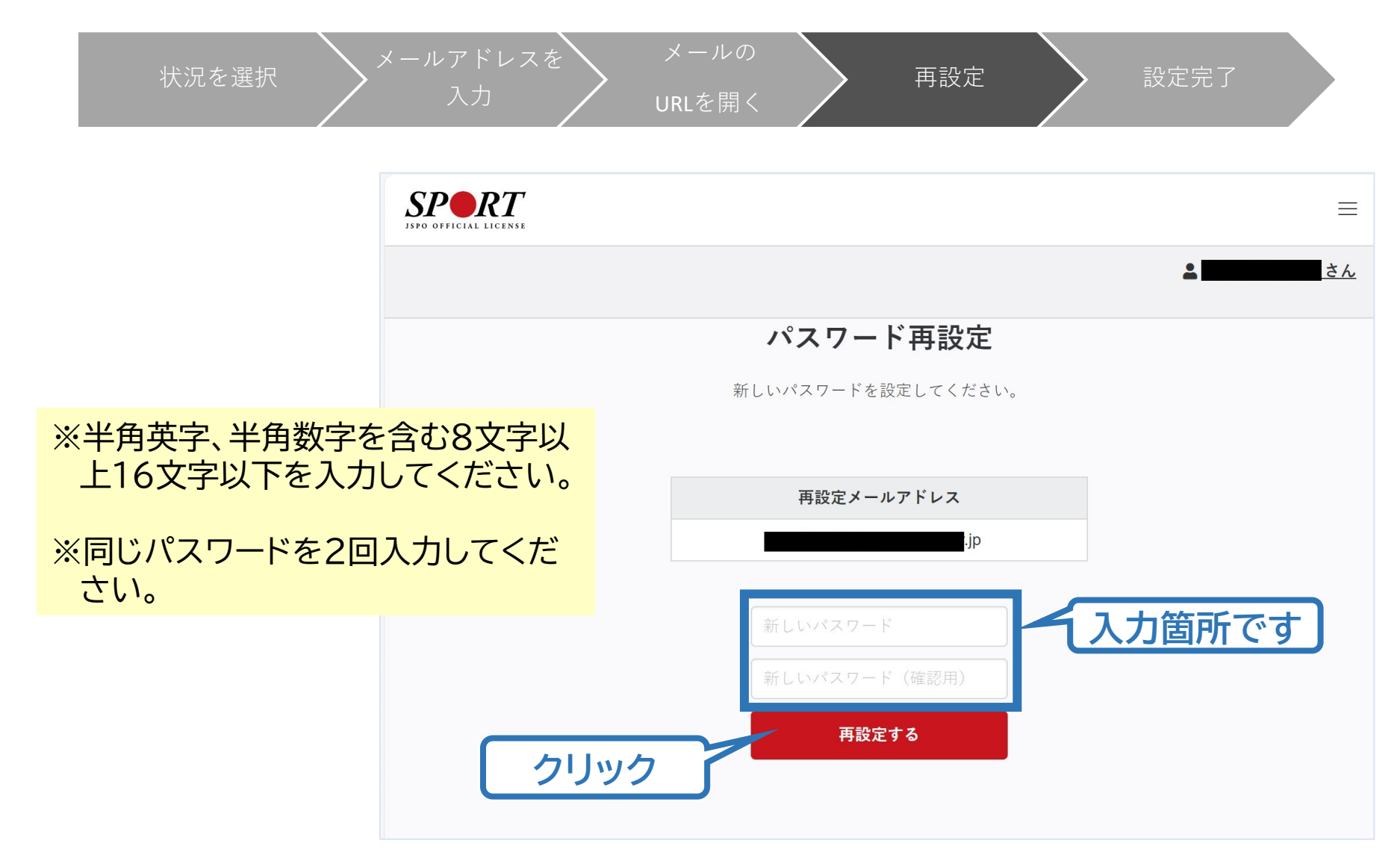

# c. ログインができない (パスワードを忘れた)

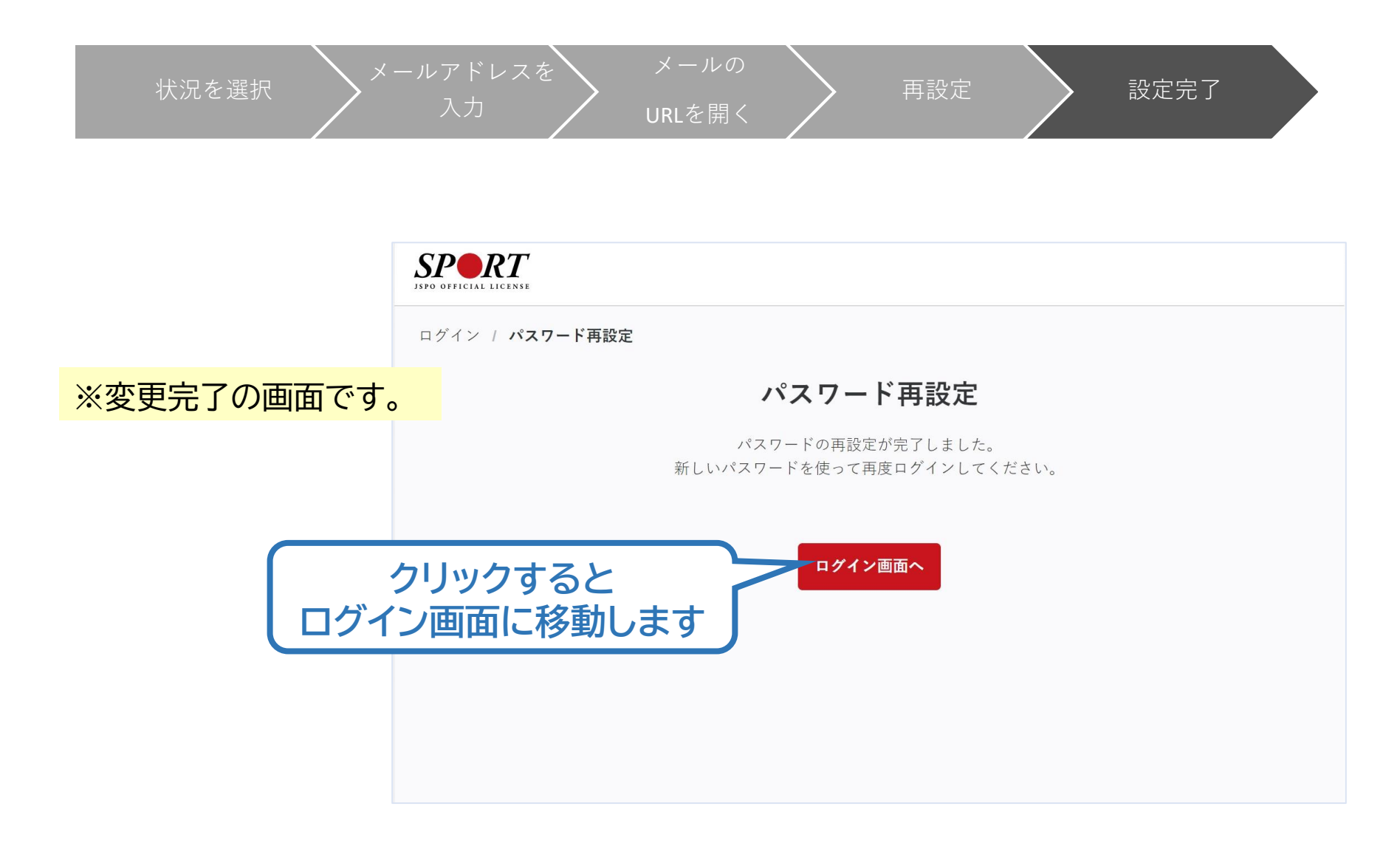

## d.ログインができない (パスワードを忘れた 以外)

#### 指導者マイページのログインページにアクセス

#### 「その他ログインにお困りの方はこちら」をクリック

クリック

事例) ・パスワードを忘れてしまい、パ スワード再設定用メールを受 信することもできない(ログイ ン用メールアドレスが現在利 用できない)

・既にJSPO資格を持っている がマイページにログインしたこ とがない

※マイページにログインできる場合の <u>メールアドレス変更</u>は、ご自身でマ イページにログインした後に手続き をお願いします

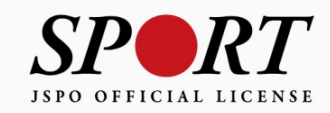

|                       | アカウント作成  |
|-----------------------|----------|
|                       |          |
| メールアドレス               |          |
|                       |          |
|                       | ログイン     |
| <u>パスワードを忘れた方はこちら</u> |          |
| その他ログインにお困りの方はこち      | <u>Þ</u> |
|                       |          |

## d.ログインができない (パスワードを忘れた 以外)

お問合せフォームの質問に沿って状況をご回答ください。 状況に応じて、ご確認・対応いただきたい内容を表示します。 ・お問い合わせをいただいた場合、回答までに5営業日程度かかる場合があ ります。

 ・お問い合わせはメールで回答いたします。登録いただいたメールアドレス が受信できない場合、手続きができませんので、「japan-sports.or.jp」 及び「my.japan-sports.or.jp」を受信できるよう、あらかじめ設定をご 確認ください。

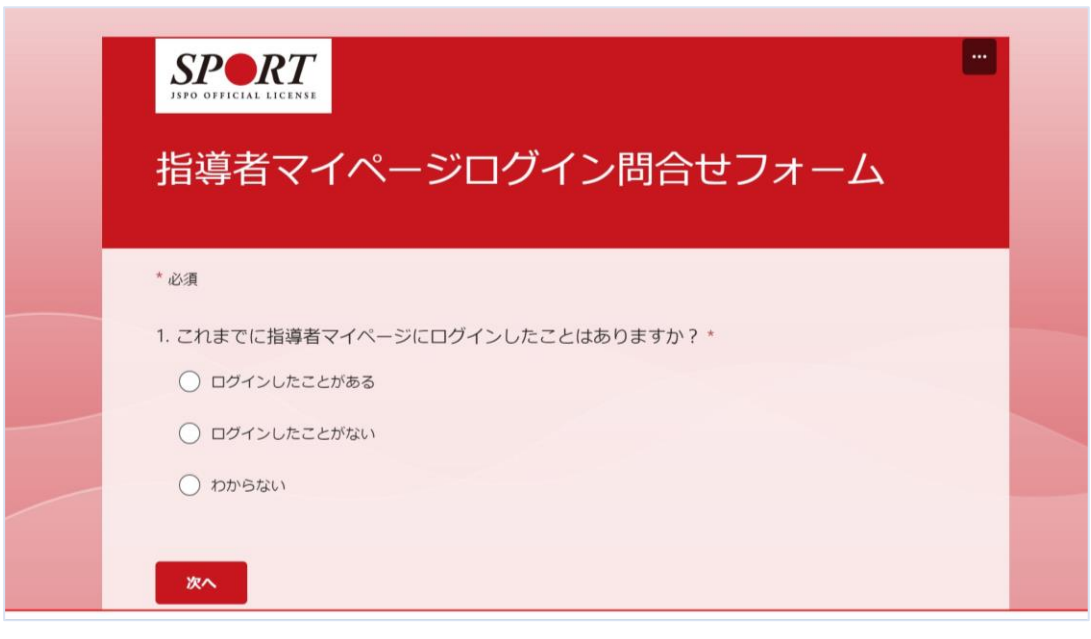